The Commonwealth of Kentucky

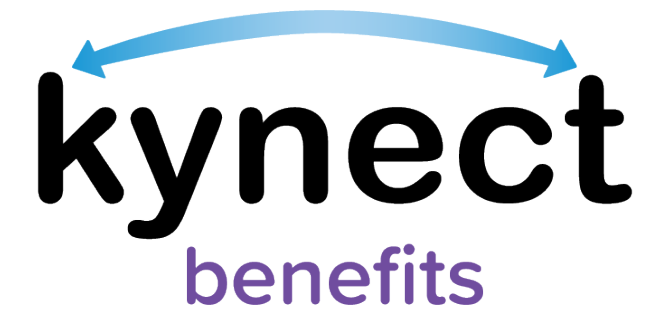

# Quick Reference Guide Add, Edit, and Remove an Individual Authorized Representative

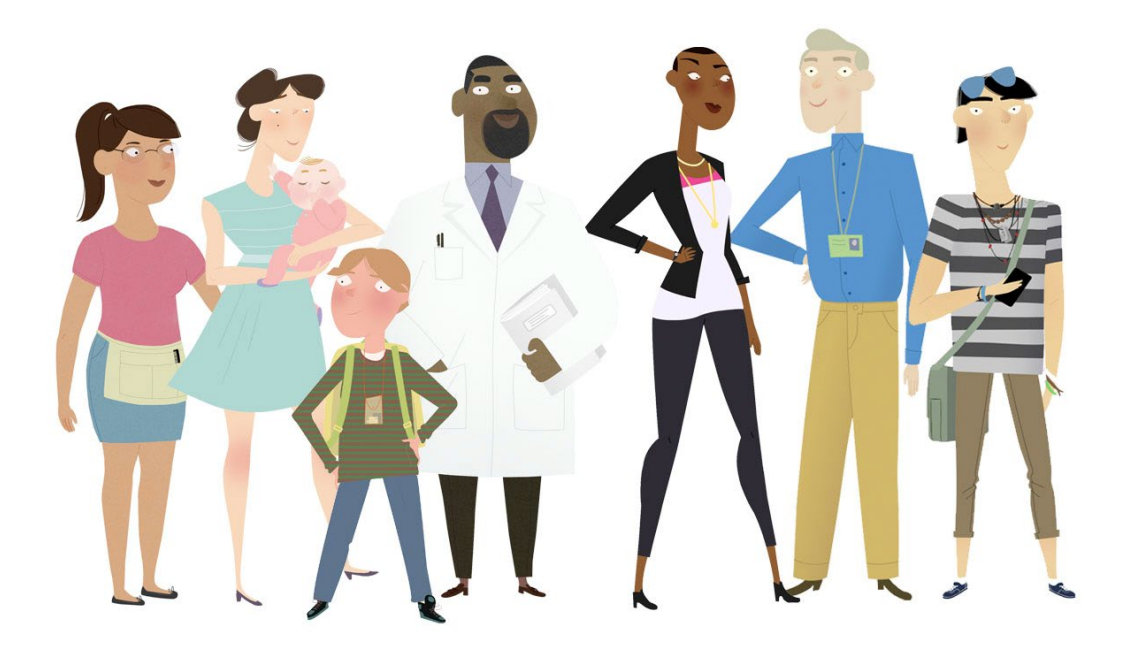

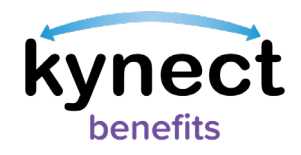

This Quick Reference Guide is designed to help users complete the steps required to add, edit, and remove an individual as an Authorized Representative in kynect benefits.

# Table of Contents

| Authorized Representative Overview                   | 3 |
|------------------------------------------------------|---|
| Adding an Authorized Representative4                 | ł |
| Editing an Authorized Representative's Information10 | ) |
| Remove an Authorized Representative14                | ł |

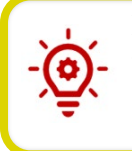

**Please Note**: Residents who still need help after referencing this Quick Reference Guide can call **(855) 459-6328** for additional assistance.

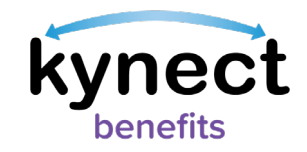

#### Authorized Representative Overview

Authorized Representatives are appointed to manage designated benefits on behalf of a Resident. Authorized Representatives can be friends, family members, providers, or attorneys. Residents can give an Authorized Representative permission to complete any of the following actions on their behalf in kynect benefits:

- Apply for Benefits
- Report a Change in information
- Recertify Benefits Application
- Receive a Copy of Notices
- Request an EBT Card
- View Messages, Notifications, and To-Do's

To add an Authorized Representative through kynect benefits, the Resident must first log in and navigate to the **Get Local Help** screen.

#### Ways to Access the Get Local Help screen

- 1. Click **Get Local Help** on the **menu** icon that is found in top left of a **mobile device** screen, or click **Get Local Help** on the **top** menu while using a computer.
- 2. Click the Reps, kynectors, & Agents tile on the Resident Dashboard.
- 3. Complete the *Reps, kynectors, & Agents* section in the **Benefits Application**.

Authorized Representative Give a trusted friend or family member access to your case or application.

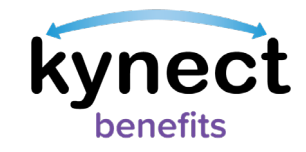

## Adding an Authorized Representative

Below are the steps to add an individual as an Authorized Representative from the **Dashboard**.

#### Steps to Add an Authorized Representative

1. Click **Get Local Help** on the **top** menu of the **Dashboard** on a computer or from the **menu** icon on a mobile device.

|                                       | kynect                  | Dashboard | Programs 🗸 | Get Local Help | Child Care Provider Search                                                                                                    | Help & FAQs |                   |
|---------------------------------------|-------------------------|-----------|------------|----------------|----------------------------------------------------------------------------------------------------|-------------|-------------------|
|                                       |                         |           |            |                |                                                                                                    |             |                   |
| Welcome, N                            | JUAA                    | ARDK      |            | AAUS           | IJ                                                                                                    |             |                   |
| Mylelanator                           |                         |           | + 11       |                | Add Oth                                                                                                    | er Benefits | App<br>pro<br>hou |
| View details on your benefits applica | ition, cases, and benef | fits.     | for side   | Martin         | and the second second se |             |                   |
| Benefits →                            |                         |           |            |                |                                                                                                    |             |                   |
| Case#: 100088782 • Acti               | ve                      |           |            |                |                                                                                                    |             |                   |

2. Click the **Add an Authorized Representative** button to continue to the **Authorized Representative** search tool.

| Free hel <u>j</u><br>below op               | p with your benefit application is available. There are several ways to get help. Explore th<br>tions to find what is right for you.                      |
|---------------------------------------------|----------------------------------------------------------------------------------------------------|
| Author                                      | zed Representative                                                                                                    |
| An Auth<br>them pe                          | orized Representative can apply for and manage your benefits on your behalf. You can gi<br>rmission to do any of the following activities on your behalf: |
| <ul> <li>apply f</li> </ul>                 | or benefits                                                                                                    |
| <ul> <li>Report</li> </ul>                  | Changes in your information                                                                                                    |
| <ul> <li>recerti</li> </ul>                 | fy your benefits application                                                                                                    |
| <ul> <li>receive</li> <li>Use EE</li> </ul> | a copy of notices (Medicaid)<br>T Card (SNAP and KTAP)                                                                                                    |
|                                             |                                                                                                    |
| An autho                                    | prized Representative can be a family member, friend, provider, or attorney.                                                                              |
|                                             |                                                                                                    |

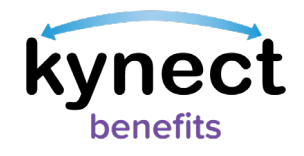

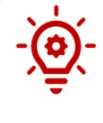

**Please Note**: Authorized Representatives can only be added after logging into kynect benefits. If you need additional assistance adding Authorized Representatives please call **(855) 459-6328**.

- 3. Enter the Authorized Representative's **First Name**, **Middle Initial** (optional), and **Last Name**.
- 4. Enter the Authorized Representative's **Email**.
- 5. Click Search Auth Rep.

| Be sure to add the correct indivi-<br>based on the permissions you set | idual. The person you add will get access to your case informa<br>elect. |
|------------------------------------------------------------------------|--------------------------------------------------------------------------|
| Enter the following details about you                                  | ur authorized representative.                                            |
| First Name                                                             | M.L (optional)                                                           |
| JANE                                                                   |                                                                          |
| Last Namo                                                              | Suffix (Optional)                                                        |
| LEARY                                                                  | Select 🛇                                                                 |
| Email                                                                  |                                                                          |
| JaneLeary@mailinator.com                                               |                                                                          |

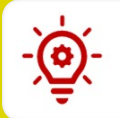

**Please Note**: The **Continue Entering Information** pop-up appears to manually enter the information if the individual is not found in the system.

6. Enter Social Security Number.

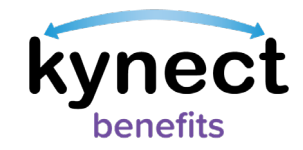

- 7. Select Gender.
- 8. Enter **Date of Birth**.
- 9. Enter a **Phone Number**.
- 10. Select a **Preferred language**.
- 11. Select Yes or No to Does this authorized representative work for an organization that provides you assistance?.
  - If **Yes**, the user is prompted to enter **the Organization Name** and **Organization ID** (reference the Add an Organization Authorized Representative QRG on the <u>kynect benefits home page</u>).

**Please Note**: Reference the **Add an Organization Representative quick reference guide** for more details about adding Organization Authorized Representatives.

12. Click Next.

| Gender       Date of Birth         Select       Imm/dd/yyyy iii         Phone number       Ext. (optional)         ###+-###+-#####       Imm/dd/yyyy iii         Preferred language       Start Typing         Does this authorized representative work for an organization that provides you assistance?                                                                                                    |                                                        | 7                                             |
|----------------------------------------------------------------------------------------------------|--------------------------------------------------------|-----------------------------------------------|
| Phone number Ext. (optional) Ext. (optional) | Sender Date of Birth Select 🕥 mm/dd/yyyy 📸             | ]                                             |
| ###-###       Preferred language         Start Typing       Preferred language         Does this authorized representative work for an organization that provides you assistance?                                                                                                    | Phone number                                           | Ext. (optional)                               |
| Preferred language Start Typing Does this authorized representative work for an organization that provides you assistance?                                                                                                    | ###-###-####                                           |                                               |
| Start Typing                                                                                                    | referred language                                      | ¬                                             |
| Does this authorized representative work for an organization that provides you assistance?                                                                                                    | Start Typing                                           |                                               |
| Yes No                                                                                                    | Does this authorized representative work for<br>Yes No | an organization that provides you assistance? |

13. Select a response from the **How is this person related to you?** drop-down.

#### 14. Enter an Address.

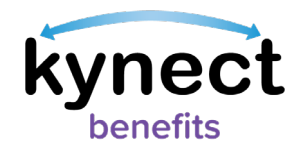

| Be sure to add the correct individual. The perso<br>based on the permissions you select                           | on you add will get access to your case informatior |
|----------------------------------------------------------------------------------------------------|-----------------------------------------------------|
| hadd on the permissions you select.                                                                               |                                                     |
| Select                                                                                                    |                                                     |
| Address                                                                                                    | Address Line 2                                      |
|                                                                                                    | I.E. APT. #, SUITE, UNIT, BUILDING, FLOOR, P.O. B   |
| Please indicate the programs and level of acces<br>Representative.<br>Which program(s) do you want this authorize | ed representative to have access to?                |

15. Select the programs that the Authorized Representative is requesting access to.

16. Click Next.

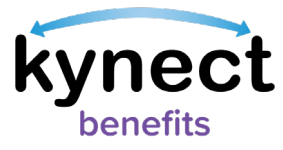

|   | Spouse O                                                            |                                                   |
|---|---------------------------------------------------------------------|---------------------------------------------------|
|   | Address                                                             | Address Line 2                                    |
|   | 123, WEST MAIN STREET, LEXINGTON, FAYETTE C                         | I.E. APT. #, SUITE, UNIT, BUILDING, FLOOR, P.O. B |
|   | Please indicate the programs and level of access<br>Representative. | s you would like to grant your Authorized         |
| Г | Which program(s) do you want this authorize                         | d representative to have access to?               |
|   | Medicaid/KCHIP/Qualified Health Plan wi                             | ith payment assistance (APTC)                     |
|   | Apply, Report Changes , Recertify                                   |                                                   |
|   | Apply, Report Changes , Recertify                                   | and receive copy of Notices                       |
|   | QHP (Medical and Dental Insurance plar                              | ns without payment assistance)                    |
|   |                                                                     |                                                   |
|   | Back Cancel                                                         | Next                                              |
|   |                                                                     |                                                   |

17. Read the **Terms of Agreement** on the **Authorized Representative Consent** screen.

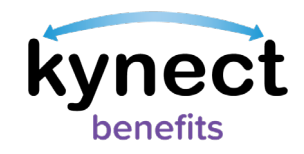

#### 18. Enter First Name, Middle Initial, and Last Name to sign.

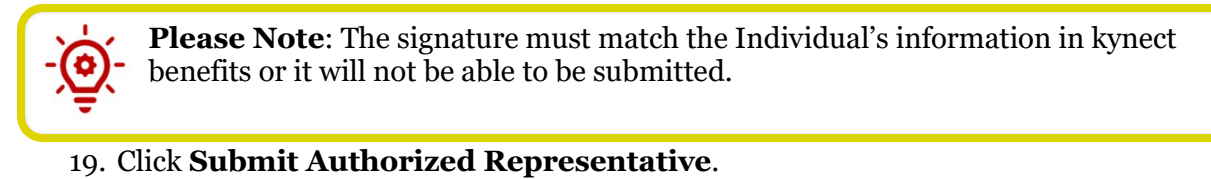

| based on the permissions                                                                                | t individual. The perso<br>you select.                         | on you add will get                      | t access to ye            | our case information                          |
|----------------------------------------------------------------------------------------------------|----------------------------------------------------------------|------------------------------------------|---------------------------|-----------------------------------------------|
| Terms of Agreement                                                                                      |                                                                |                                          |                           |                                               |
| <ol> <li>I give permission to th<br/>them information that</li> </ol>                                   | is authorized represe<br>t is true to the best of t            | ntative to perform<br>my knowledge.      | n the chosen              | actions. I will give                          |
| <ol> <li>I will not give false infe<br/>to do so, I may face cor<br/>benefits and paying bit</li> </ol> | ormation and will rep<br>nsequences. I underst<br>ack benefits | ort changes in a ti<br>and this includes | mely manne<br>prosecution | er. I understand if I fa<br>for fraud, losing |
| benenis, and paying be                                                                                  | ick benefiti.                                                  |                                          |                           |                                               |
| By entering your name be                                                                                | elow, you are electron                                         | ically signing this                      | form.                     |                                               |
| By entering your name be<br>First Name                                                                  | elow, you are electron                                         | ically signing this                      | form.                     |                                               |
| By entering your name be<br>First Name<br>James                                                         | elow, you are electron                                         | ically signing this                      | form.                     | Date                                          |

#### 20. View the Authorized Representative for the Resident.

| Authorized Represen                                                                                                    | ative                                                                                                    |                      |
|----------------------------------------------------------------------------------------------------|----------------------------------------------------------------------------------------------------|----------------------|
| An Authorized Represen                                                                                                    | ative can apply for and manage your benefits on your b                                                                                                    | behalf. You can give |
| them permission to do a                                                                                                    | y of the following activities on your behalf:                                                                                                    |                      |
| <ul> <li>apply for benefits</li> </ul>                                                                                           |                                                                                                    |                      |
| Report Changes in you                                                                                                    | information                                                                                                    |                      |
| recertify your benefits                                                                                                    | application                                                                                                    |                      |
| receive a copy of notic                                                                                                    | s (Medicaid)                                                                                                    |                      |
| Use EBT Card (SNAP a                                                                                                    | d KTAP)                                                                                                    |                      |
| An authorized Represen                                                                                                    | ative can be a family member, friend, provider, or attorn                                                                                                  | ley.                 |
| An authorized Represen<br><b>DAN SMITH</b><br>Medicaid/KCHIP/Qualified<br>plans without payment a:<br><b>Application #: 6006</b> | ative can be a family member, friend, provider, or attorn<br>lealth Plan with payment assistance (APTC),QHP (Medical and Dental<br>istance)<br><b>7004</b> | Insurance            |

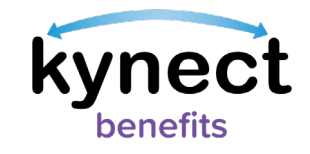

# Editing an Authorized Representative's Information

Authorized Representative information can be found in two places after they have been added into kynect benefits:

- Click the **Authorized Representative** link on the **Reps, kynectors, & Agents** tile on the **Resident Dashboard**.
- Click **Get Local Help** on the **top** menu of the **Resident Dashboard** or the **menu** icon on a mobile device.

Below are the steps to edit an Authorized Representative's information.

#### Steps to Edit Authorized Representative Information

- 1. Click **Get Local Help** on the **top** menu of the **Dashboard** on a computer or **Get Local Help** from the **menu** icon on a mobile device.
- 2. Click the **Expand** icon by the Authorized Representative's name.

| Authorized Representative                                                                                                    |                              |
|----------------------------------------------------------------------------------------------------|------------------------------|
| An Authorized Representative can apply for and manage your benefits<br>them permission to do any of the following activities on your behalf: | on your behalf. You can give |
| • apply for benefits                                                                                                    |                              |
| <ul> <li>Report Changes in your information</li> </ul>                                                                                       |                              |
| <ul> <li>recertify your benefits application</li> </ul>                                                                                      |                              |
| <ul> <li>receive a copy of notices</li> </ul>                                                                                                |                              |
| JANE GLOVER<br>Medicaid/KCHIP/Qualified Health Plan with payment assistance (APTC)                                                           | ۲                            |
|                                                                                                    |                              |
|                                                                                                    |                              |

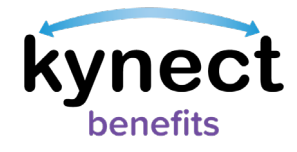

### 3. Click Edit.

| JANE LEARY<br>Medicaid/KCHIP,SNAP (Food Assistance)<br>Case #: 112255097                         |                                                   | Θ |
|--------------------------------------------------------------------------------------------------|---------------------------------------------------|---|
| Permission Details<br>Medicaid/KCHIP Case # 112255097<br>SNAP (Food Assistance) Case # 112255097 | Apply, Report Changes , Recertify<br>Use EBT Card |   |
| Contact Information                                                                              |                                                   |   |
| Phone                                                                                            |                                                   |   |
| 865-555-6666                                                                                     |                                                   |   |
| Email                                                                                            |                                                   |   |
| jane.leary@mailinator.com                                                                        |                                                   |   |
| Address                                                                                          |                                                   |   |
| 123 TRAINING ADDRESS, Allen, LEXINGTON,                                                          | <u>Kentucky, 40502</u>                            |   |
|                                                                                                  | Edit                                              |   |
|                                                                                                  | Remove                                            |   |

Edit any new information for the Authorized Representative.
 Click Next.

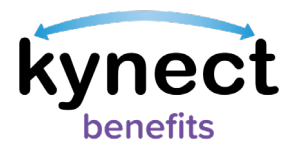

| Search /                | Auth Rep                     |                                               |
|-------------------------|------------------------------|-----------------------------------------------|
| Social Security Number  |                              |                                               |
|                         |                              |                                               |
| Gender                  | Date of Birth                |                                               |
| Female 📀                | 9/27/1975 🛗                  |                                               |
| Phone number            |                              | Ext. (optional)                               |
| 865-555-6666            |                              |                                               |
| Preferred language      |                              |                                               |
| English                 |                              |                                               |
| Does this authorized re | epresentative work for<br>No | an organization that provides you assistance? |
|                         |                              |                                               |

- 6. Confirm relationship on the *How is this person related to you?* drop-down.
- 7. Confirm Address.

| Be sure to add the correct individual. The pers<br>based on the permissions you select.          | on you add will get access to your case information  |
|--------------------------------------------------------------------------------------------------|------------------------------------------------------|
| How is this person related to you?                                                               |                                                      |
| Family member (not spouse)                                                                       | 0                                                    |
| Address                                                                                          | Address Line 2                                       |
| 123, West Main Street, Downtown, Louisville,                                                     | i.e. apt. #, suite, unit, building, floor, P.O. box, |
| 123, West Main Street, Downtown, Louisville, .<br>Please indicate the programs and level of acce | i.e. apt. #, suite, unit, building, floor, P.O. bo   |

- 8. Select the programs that the Authorized Representative is requesting access to.
- 9. Click Next.

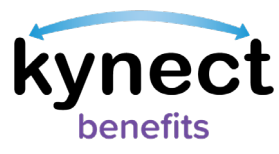

| Sp            | ouse                                                 | $\odot$                                               |                                                                  |
|---------------|------------------------------------------------------|-------------------------------------------------------|------------------------------------------------------------------|
| Addre         | SS                                                   |                                                       | Address Line 2                                                   |
| 123           | WEST MAIN STREET, LEXIN                              | IGTON, FAYETTE C                                      | I.E. APT. #, SUITE, UNIT, BUILDING, FLOOR, P.O. B                |
| Plea:<br>Repr | e indicate the programs<br>esentative.               | and level of access y                                 | ou would like to grant your Authorized                           |
| Whie          | <b>ch program(s) do you w</b><br>Medicaid/KCHIP/Qual | <b>vant this authorized</b><br>ified Health Plan with | representative to have access to?<br>n payment assistance (APTC) |
|               | Apply, Report Ch                                     | nanges , Recertify                                    |                                                                  |
|               | Apply, Report Ch                                     | nanges , Recertify ar                                 | nd receive copy of Notices                                       |
|               | QHP (Medical and De                                  | ntal Insurance plans                                  | without payment assistance)                                      |
|               | Duch                                                 | 2 mm mil                                              |                                                                  |
|               | BOCK                                                 | Cancel                                                | Next                                                             |
|               |                                                      |                                                       |                                                                  |

- 10. Read the **Terms of Agreement** on the **Authorized Representative Consent** screen.
- 11. Enter First Name, Middle Initial, and Last Name to sign.
- 12. Click Submit Authorized Representative.

| kynect   |
|----------|
| benefits |

| based on the permissions                                                                           | t individual. The perso<br>9 you select. | on you add will get                  | t access to y | our case informati   | ion |
|----------------------------------------------------------------------------------------------------|------------------------------------------|--------------------------------------|---------------|----------------------|-----|
| Terms of Agreement                                                                                 |                                          |                                      |               |                      |     |
| 1. I give permission to th                                                                         | is authorized represer                   | ntative to perform                   | n the chosen  | actions. I will give | е   |
| benefits, and paving b                                                                             | ack benefits.                            |                                      |               |                      |     |
| benefits, and paying b<br>By entering your name b                                                  | ack benefits.                            | ically signing this                  | form.         |                      |     |
| benefits, and paying b<br>By entering your name b                                                  | elow, you are electroni                  | ically signing this<br><sup>ML</sup> | form.         |                      |     |
| benefits, and paying b<br>benefits, and paying b<br>By entering your name b<br>First Name          | elow, you are electroni                  | ically signing this<br>ML            | form.         |                      |     |
| benefits, and paying b<br>benefits, and paying b<br>By entering your name b<br>First Name<br>James | elow, you are electroni                  | ically signing this MI. Suffix       | form.         | Date                 |     |

# Remove an Authorized Representative

Below are the steps to remove an Authorized Representative.

#### Steps to Remove an Authorized Representative

1. Click **Get Local Help** on the **top** menu of the **Dashboard** on a computer or **Get Local Help** from the **menu** icon on a mobile device.

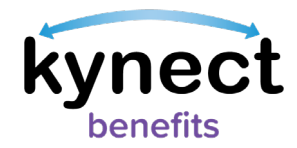

2. Click the **Expand** icon by the Authorized Representative's name.

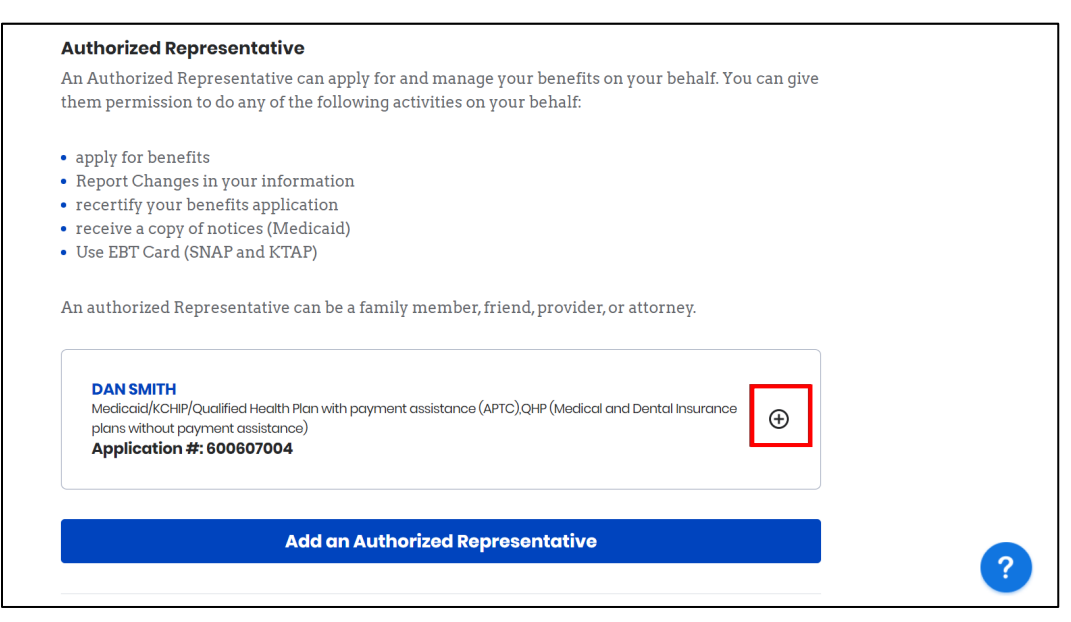

3. Click Remove.

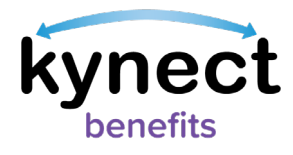

|                                                  | Edit                                   |                     |
|--------------------------------------------------|----------------------------------------|---------------------|
|                                                  | - /                                    |                     |
| Address<br><u>123, West Main Street, Fayette</u> | e, Lexington, Kentucky, 40507          |                     |
| <u>jgioverizs@mallinator.com</u>                 |                                        |                     |
| Email                                            |                                        |                     |
| <u>333-444-4444</u>                              |                                        |                     |
| Phone                                            |                                        |                     |
| Contact Information                              |                                        |                     |
| Apply, Report Changes , Reco                     | ertify and receive copy of Notices     |                     |
| Medicaid/KCHIP/Qualified He                      | alth Plan with payment assistance (APT | C) Case # 112835857 |
| Permission Details                               |                                        |                     |
| Case #: 112835857                                |                                        |                     |
| Medicaid/KCHIP/Qualified Health Pla              | n with payment assistance (APTC)       | E                   |

4. Click **Remove** to confirm removal of the representative from the case.

| JANE                        | LEARY                                                                                                    |            |
|-----------------------------|----------------------------------------------------------------------------------------------------|------------|
| Medic<br>Case               | Confirm Removal ×                                                                                                    | $\bigcirc$ |
| <b>Perm</b><br>Media        | Are you sure you want to remove JANE LEARY from your case? Once removed, the individual will no longer have access to your information. |            |
| Cont<br>Phon<br><u>865-</u> | Remove                                                                                                    |            |
| Email                       | Cancel                                                                                                    |            |

**Please Note**: Once removed, the individual no longer has access to the Resident's information.